# 松山工農【校務行政系統\_學務】教師操作流程

110.3.8版

登入網址:https://vschool.tp.edu.tw/B2K2017/Login.aspx

或 QR Code:

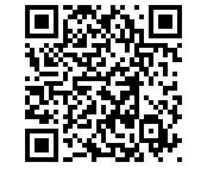

| +F 0.5          |      |   |                  |
|-----------------|------|---|------------------|
| 限玩              |      | - | 帳號:教師代碼4位數字      |
| 密碼              |      | - | 密碼:!Qaz+身分證字號後4碼 |
| 39366           | 驗證碼  | - | 依左邊數字輸入驗證碼       |
| 您的IP:192.192.13 | 5.80 |   | 70 .             |

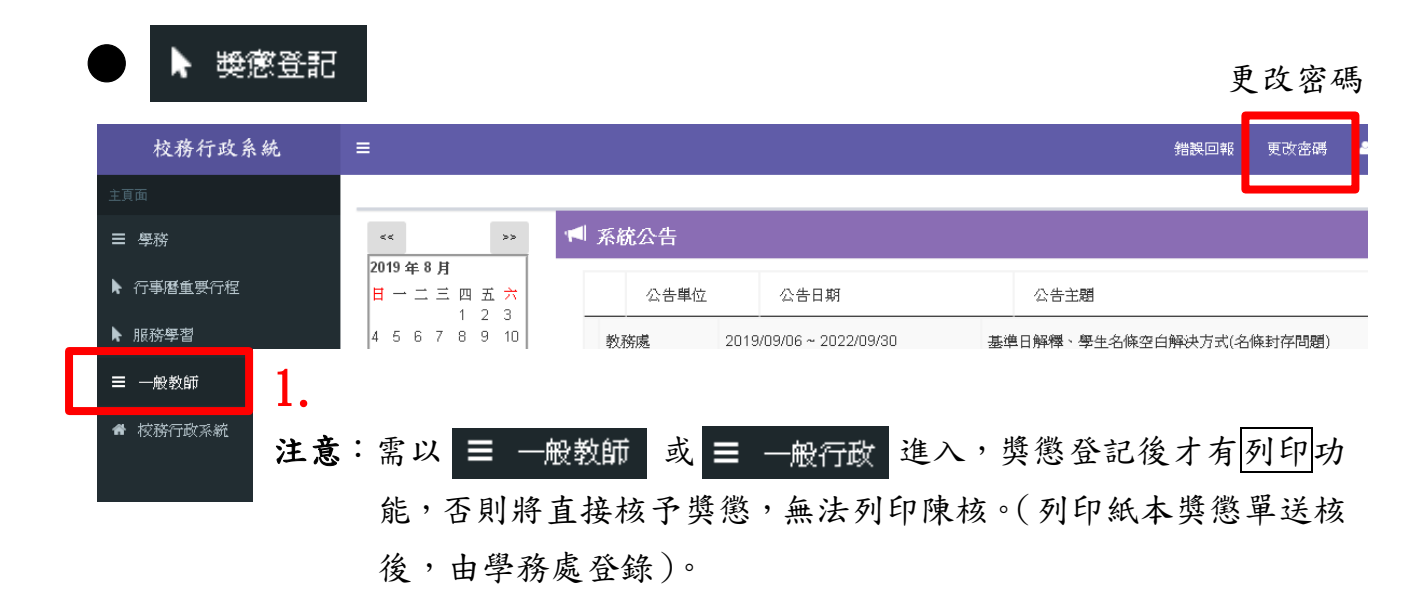

#### 第1頁/共6頁

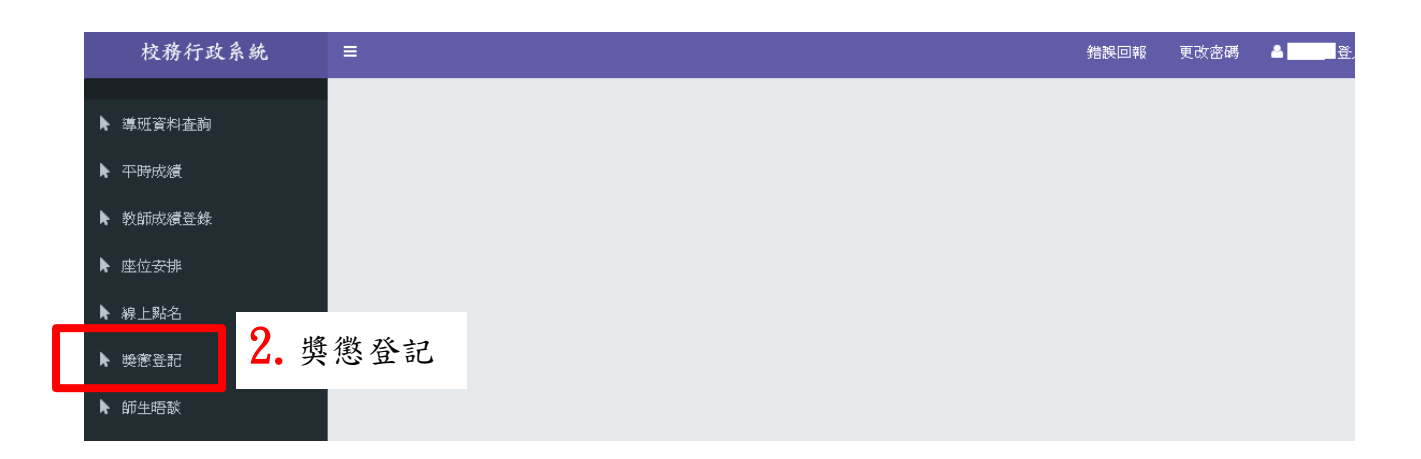

| <b>B</b> 2K | ≡                            |       |    |    | ۵.          |
|-------------|------------------------------|-------|----|----|-------------|
| œ           | 獎懲 - 獎懲單列表                   |       |    |    | ▲ 首頁 > 獎懲-獎 |
| *           | 查調 新增 3. 新增<br>零年 000 ₽ 1 単號 | 狀態 全部 | 學號 |    |             |
|             | 単號 日期                        | 建議人   | 學生 | 狀態 | ļ           |
|             |                              |       |    |    |             |
|             |                              |       |    |    |             |
|             |                              |       |    |    |             |
|             |                              |       |    |    |             |
|             |                              |       |    |    |             |

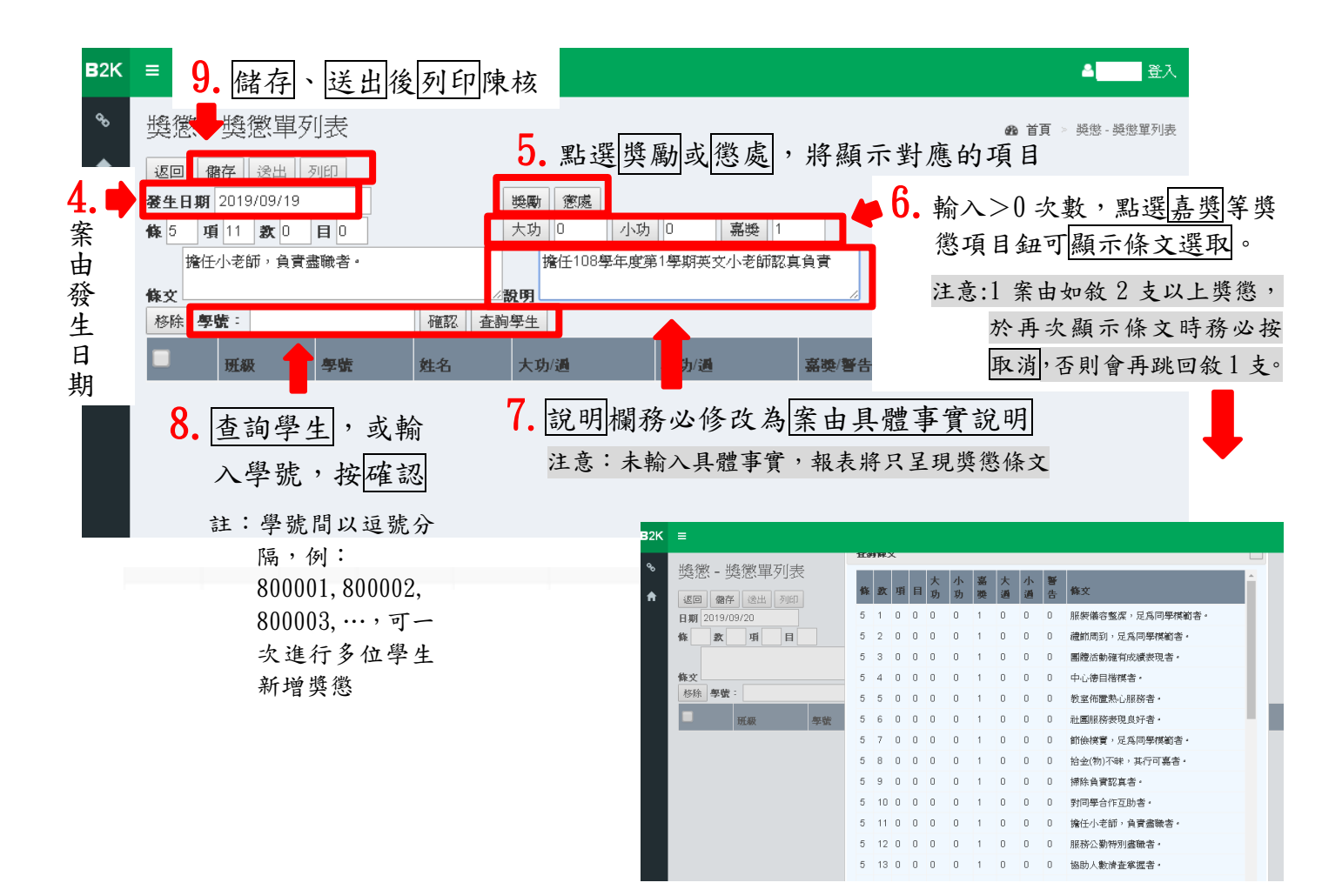

## 第2頁/共6頁

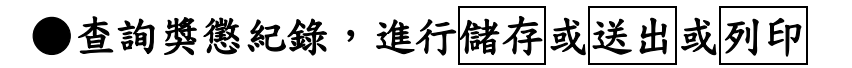

| B2K      | <b>1.</b> 查兹  | ]→顯示       | 所提報獎懲      | 清單        |                |                 | ▲    登入    |
|----------|---------------|------------|------------|-----------|----------------|-----------------|------------|
| <b>∞</b> | <b>数</b> - 獎懲 | 單列表        |            |           |                | <b>我</b> 首頁 > 5 | 獎懲 - 獎懲單列表 |
| ♠        | 查詢 新增         |            | th etc     | z 11.80   |                |                 |            |
|          | 学年108 学期      | 2 単就       | 小聰全部▼「     | ±\$7880_0 |                |                 |            |
|          | 單號            | 建立日期       | 發生日期       | 建議人       | 學生             | 狀態              | 刪除         |
|          | 108200204     | 2020/04/10 | 2020/04/10 |           | 林(800)         | 編輯中             | ŵ          |
|          | <b>2.</b> 點擊  | 案由任        | 1處,以進行     | 行儲存或      | <b>戈送出</b> 或列印 |                 | •          |

可刪除獎懲單(僅限編輯中狀態)

| B2K | ■ 3. 儲存、送出後列印陳核                                                                                                    | ▲登入                                                 |
|-----|----------------------------------------------------------------------------------------------------|-----------------------------------------------------|
| œ   | 獎懲-獎懲單列表 😭 注意:送出後如需修改或刪除,需由學務處後臺進行                                                                                    | ▲ 首頁 > 與激 - 與激單列表                                   |
| A   | 返回 館存 送出 列印 單號: 108200204       發生日期 2020/04/10     大功 0 万功 0 嘉義 1       條 5 項 11 款 0 目 0       擔任小老師,負責盡職者。       線g |                                                     |
|     | □ 班级 學號 姓名 大功 小功 嘉英 條文 說                                                                                              | 明                                                   |
|     | □ N 80 N 1 0 0 1 5 (K11 項 0 款 0 1 指任小老師,負責盡職者。 (K文 指                                                                  | 任小老師,負責盡職者。<br>———————————————————————————————————— |

# ●批次登記獎懲

| 獎懲 - 獎懲單列表                                           | 1                                                                       | ▲ 首頁 > 疑懲-疑懲單列        |
|------------------------------------------------------|-------------------------------------------------------------------------|-----------------------|
| 返回 儲存 送出 列印                                          |                                                                         |                       |
| 登生日期 2019/10/06<br>66 項 教 日                          | 獎勵   遼處     /\功   0   稟聯   0                                            |                       |
|                                                      |                                                                         |                       |
| 移除學號:                                                | 確認 查詢學生                                                                 |                       |
| □ 班級 學號 姓名 大功                                        | 小功 嘉獎 條文                                                                | 說明                    |
| <ul><li>料- 80 1</li><li>留</li></ul>                  | 0 1 5 條19 項 0 款 0 目 擔任班級幹部負責盡職者· *<br>條文                                | 擔任107-2副班長,認真負責       |
| 14- 80 7 0<br>역                                      | 0     1     5     條19 項 0     款 0     目     擔任班級幹部負責盡職者。     *       條文 | 擔任107-2學藝股長,認真負責      |
| 월 80 8 0<br>월 - 80 8 0 - 10 - 10 - 10 - 10 - 10 - 10 |                                                                         | 擔任107-2教室佈置,認真負責<br>《 |
| · 科- 80 5 0<br>월                                     | ○ 2 6 441項○款○目 增任小老師, 負責盡職者。<br>(條文) 可點選修改                              | 擔任107-2英文小老師,負責盡職     |
|                                                      |                                                                         |                       |

3. 可各別輸入獎懲次數、條文與說明

注意:說明欄務必修改為案由具體事實說明, 未修改,報表將只呈現獎懲條文。

# 第3頁/共6頁

▶ 服務學習 新增及審核:

注意:1.學生個人申請服務學習時數,每日上限:平日4小時,假日8小時。

2. 一般教師(含導師)及各科無線上系統新增及審核權限(即系統無服務學習選項)。

### 1. 學生個人申請【校內】【校外】服務學習

(1)學生線上系統申請,一律由學務處進行線上審核認證。

- (2)步驟:
  - a. 到學務處拿取「松山工農學生【□校內 □校外 服務學習時數】申請表」
     (詳第5頁)填寫。
     注意:1.上下聯(學務處存查聯、學生存查聯)皆需填寫。 2.不需線上列印。
  - b. 完成公服後, 校內或校外服務單位及 導師於紙本申請表簽章。

注意:上下聯(學務處存查聯、學生存查聯)皆需簽章。

C. 線上系統申請服務學習。

校內服務單位:導師→線上系統選取學務處 各科→線上系統選取實習處 專任教師→線上系統選取教務處 各處室→線上系統選取各處室 校外服務單位:線上系統不用選取

- d. 持已簽章紙本申請表到學務處進行線上審核認證,即完成程序。 注意:線上審核認證單位一律為學務處。
- 例1: 導師核予班上同學服務時數
  - 步驟 1. 同學到學務處拿取「松山工農學生【□校內 □校外 服務學習時數】申請表」填寫。 注意:上下聯(學務處存查聯、學生存查聯)皆需填寫。
    - 完成公服後,導師於服務單位簽章及導師簽章欄簽章。
       注意:上下聯(學務處存查聯、學生存查聯)皆需簽章。
    - 3. 同學完成線上系統申請,線上系統服務單位選取學務處。
    - 4. 同學持已簽章紙本申請表,到學務處進行線上審核認證,即完成程序。
- 例2:學生申請校外服務學習時數
  - 步驟 1. 同學到學務處拿取「松山工農學生【□校內 □校外 服務學習時數】申請表」填寫。 注意:上下聯(學務處存查聯、學生存查聯)皆需填寫。
    - 完成公服後,校外服務單位於服務單位簽章欄簽章,導師於導師簽章欄簽章。
       注意:上下聯(學務處存查聯、學生存查聯)皆需簽章。
    - 3. 同學完成線上系統申請。

注意:校外服務學習,線上系統服務單位不用選取。

4. 同學持已簽章紙本申請表,到學務處進行線上審核認證,即完成程序。

# 2. 學生於各處室擔任活動服務同學

(1)協助各處室活動:由各處室於活動後至線上系統直接核予服務學習時數。(2)操作流程詳第5頁。

#### 第4頁/共6頁

▶ 服務學習時數申請表

| 班級                                  |                                          | 學<br>號                                                | 姓名                                                               |                                                                 | 校務行政系統<br>申請單號                                               | 系統自動<br>產出的單號                                |
|-------------------------------------|------------------------------------------|-------------------------------------------------------|------------------------------------------------------------------|-----------------------------------------------------------------|--------------------------------------------------------------|----------------------------------------------|
| 服務<br>學期                            | 服務日期                                     | Л                                                     | 服務項目                                                             | 服務時數                                                            | 服務單位簽章                                                       | 導師簽章                                         |
| 學年度                                 | 年月                                       |                                                       |                                                                  |                                                                 | 校內外服務<br>單位簽章                                                | 導師簽章                                         |
| t校外公服                               | <u>系統輸入時,於</u>                           | 育於 服務日期<br>服務項目   常                                   | →欄評集協別服務日:<br>將 服務単位名稱  <br>・・・・・・・・・・・・・・・・・・・・・・・・・・・・・・・・・・・・ | 期或起記日期。<br>输入,例:臺北7                                             | F立圖書館協助環境打扮。<br>2. 學 翌 時 新 】 日                               | ● 法 去                                        |
| 松山                                  | 山工農學                                     |                                                       | 欄評填職別服務日<br>帰 服務單位名稱 <br>校內 □材                                   | 期或起記日期,<br>輸入,例:臺出7<br>交外服務                                     | F立圖書館協助環境打掃。<br>-學習時數】 E                                     | #####################################        |
| 松山                                  | 山工農學                                     | <sup>增於 服務日期</sup><br>服務項目,常<br>生【□                   | <sup>→ 欄詳県協刈服務43</sup><br><sup>※ 服務享位名第1</sup><br>校内 □<br>姓<br>名 | <sup>期或提記日期,</sup><br>输入,例:量北⊤<br>交外 服務                         | F立圖書館協助環境打掃。<br>學習時數】 E<br>校務行政系統<br>申請單號                    | ●請表<br>學生存查<br>系統自動<br>產出的單號                 |
| 校外公服<br>班級<br>服祭期                   | <u>康施輸入時,於</u><br>山工農學<br>服務日期           | <sup>增於 服務日期</sup> 服務項目,常<br>服務項目,常<br>生【□」<br>學<br>號 | ▲ 一個評項版別服務目<br>將 服務早在名稱  <br>校內 □ 杉<br>姓<br>名<br>服務項目            | <sup>期或提記日期,</sup><br>输入,例:量北 <sup>-</sup><br>交外 服務<br>服務<br>時數 | F立圖書館協助環境打掃。<br>學習時數】 E<br>校務行政系統<br>申請單號<br>服務單位簽章          | 申請表<br>學生存查<br>系統自動<br>產出的單號<br>導師簽章         |
| ★ 本 1 ★ 本 1 ★ 3 年 成 ★ 4 年 成 ★ 4 年 成 | <u>康施輸入時·於</u><br>山工農學<br>服務日期<br>年<br>月 | <sup>增於 服務日期</sup><br>服務項目   常<br>生【□]<br>學<br>號      | ▲ 展務項目                                                           | <sup>期或起記日期・</sup><br>输入・例:量北7<br>交外 服務<br>服務<br>時數             | F立圖書館協助環境打掃。<br>學習時數】 E<br>校務行政系統<br>申請單號<br>服務單位簽章<br>校內外服務 | 申請表<br>學生存查<br>系統自動<br>產出的單號<br>導師簽章<br>導師簽章 |

注意:1.上下聯(學務處存查聯、學生存查聯)皆需填寫及服務單位、導師簽章。 2.學生存查聯請學生妥善保存,以利上傳學習歷程檔案多元表現用。 3.服務時數如係累積時數,請於「服務日期」欄詳填個別服務日期或起訖日期。

# ●線上核予同學服務學習時數: ▶ 服務學習

| B2K    | =                                                                                                    | ▲□□□□登入                                                                                  |
|--------|----------------------------------------------------------------------------------------------------|------------------------------------------------------------------------------------------|
| %<br>♠ |                                                                                                    | <b>命</b> 首頁 > 服務學習時數審核                                                                   |
|        | 単端     班線     班線     班線     田線     田線 | ##         ##         #@/*######           3.         學年、學期:系統自動產出           服務範圍:系統自動產出 |
|        | 4. 儲存後,該同學的服務時<br>數即已登錄(已審查通過)                                                                                                    | <u>服務車位</u> , 京統日動産百<br>處室<br>時數:輸入服務時數<br>備註:務必填入具體、完<br>服務事項                           |

## 第5頁/共6頁

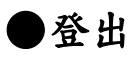

#### 1. 按登入 校務行政系統 更改密码 🔺 王大明 登入 錯誤回報 < 系統公告 ▶ 基本資料塡答 << >> 2019 年 8 月 Н — 二 三 四 五 六 1 2 3 4 5 6 7 8 9 10 11 12 13 14 15 16 17 18 19 20 21 22 23 24 25 26 27 28 29 30 31 2019 **4 9 月** ▶ 課程介紹 公告單位 公告日期 ☰ 個人紀錄 2019/08/28 ~ 2019/12/31 學: 2. ☰ 邁課系統 登出 ☰ 社團選課

# 第6頁/共6頁